# Enkät årlig uppföljning av systematiskt arbetsmiljöarbete och samverkan

För att se ditt resultat gå in i HR-systemportalen och välj "Medarbetarenkäten" i menyn. Klicka sedan på "Agerus".

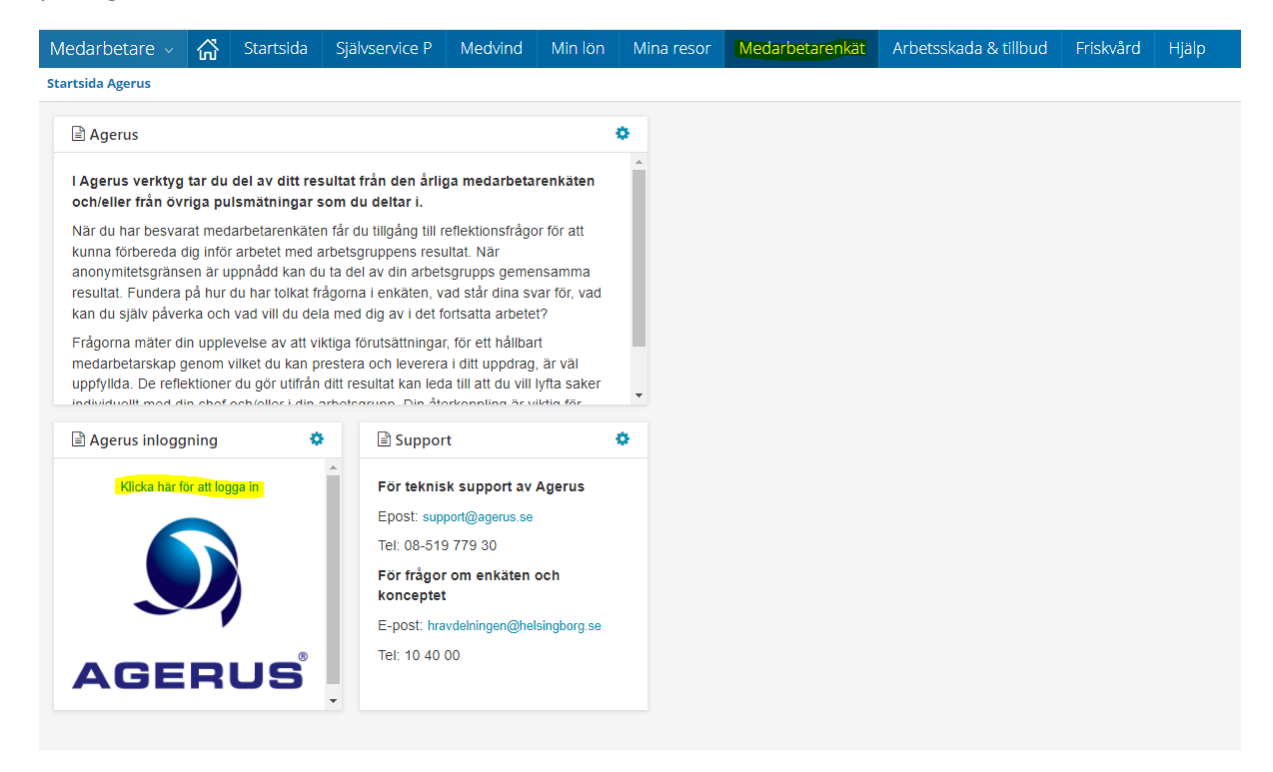

## Välj roll

Välj rätt roll och enkät (Årlig uppföljning SAM/samverkan) i systemet uppe i högra hörnet i rullisten. För att ta del av ditt eget resultat välj rollen "Medlem".

Är du ordförande har du också en roll som "Ansvarig". Väljer du rollen "Ansvarig" ser du enbart gruppens resultat.

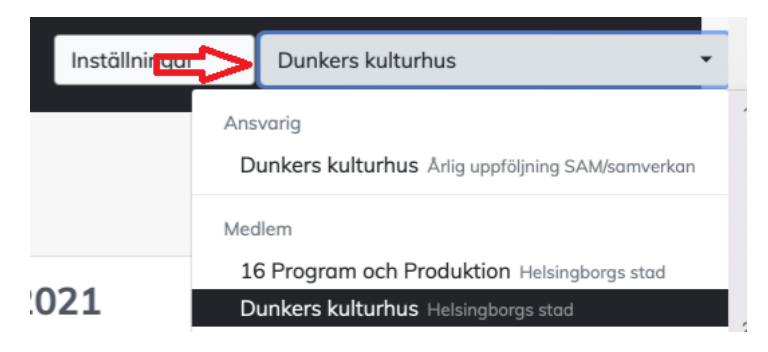

Är du deltagare i flera samverkansgrupper, observera att du behöver välja rätt roll för att se respektive grupps resultat.

## Ta del av resultatet

Resultatet för enkäten redovisas på sidan Övrigt, förutom den sista öppna frågan som finns på sidan Öppna frågor.

Det du ser i första vyn är resultatet för de olika områdena; Samverkan, Policy & rutiner, Kunskap med flera. Varje område har ett index-värde.

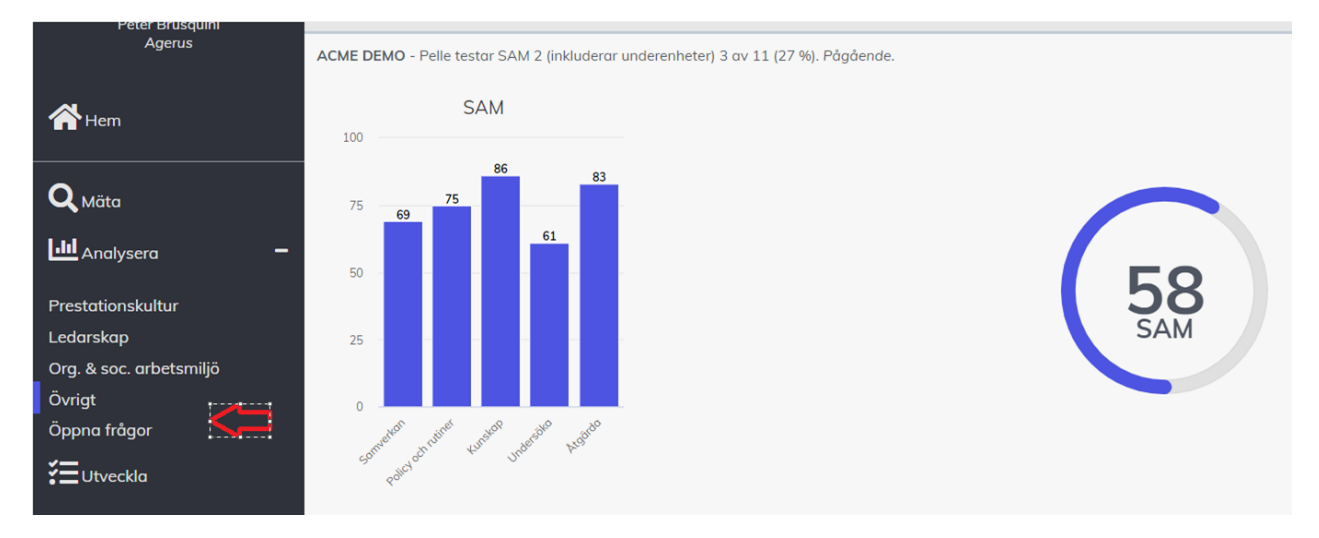

För att ta del av frågeställningarna som ingår i varje område, klickar du på en stapel.

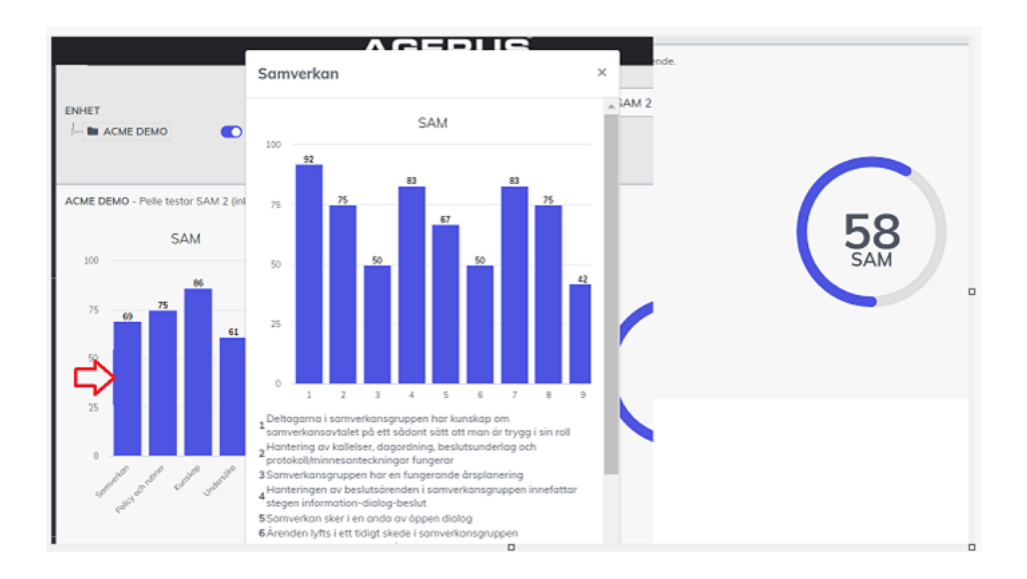

Här får du också upp dialogfrågorna som ni ska använda er av när ni analyserar ert gruppresultat tillsammans i samverkansgruppen.

Se exempel från området "Undersöka" nedan.

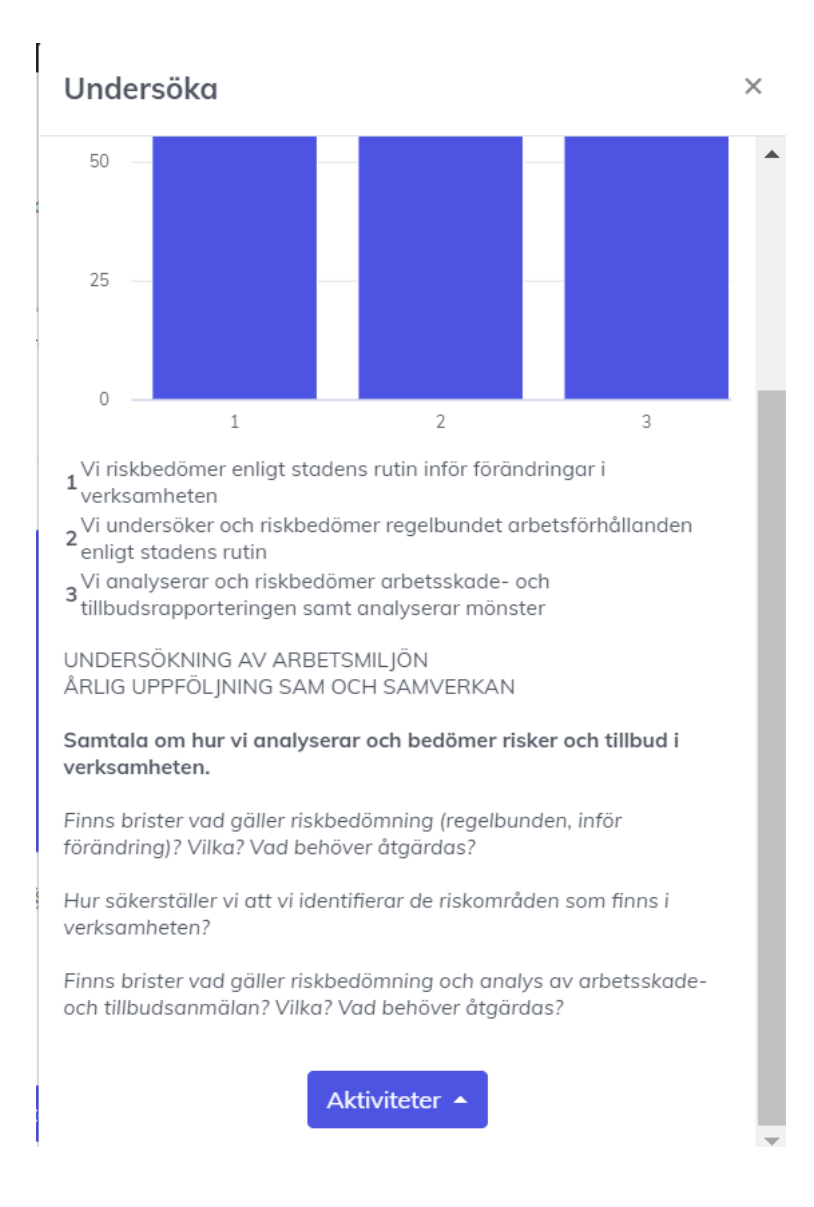

Här kan du som ansvarig klicka på knappen "Aktiviteter" och lägga in en handlingsplan för de olika områdena.

#### Aktivitet

| Namn                                  |                 |        |
|---------------------------------------|-----------------|--------|
| Klicka här för att ange en be         | eskrivning      |        |
|                                       |                 |        |
|                                       |                 |        |
|                                       |                 |        |
|                                       |                 |        |
| 🖉 Bifoga fil                          |                 |        |
| Startdatum                            | Slutdatum       |        |
| 2023-02-16                            | 🛱 åååå-mm-d     | d 🗖    |
| Vätning                               |                 |        |
| Årlig uppföljning SAM/s               | amverkan 2022   | •      |
| Jtvecklingsområden                    |                 |        |
| Välj                                  |                 | ~      |
| Synlighet 🚯                           |                 |        |
| 🗆 Begränsad 🗹 Öpp                     | en              |        |
| Aktiviteten tillhör: Årlig uppföljnin | g SAM/samverkan |        |
| Deltagare                             |                 | Ŧ      |
|                                       |                 |        |
|                                       |                 |        |
|                                       | Lägg till       | Avbryt |

I en handlingsplan ska du som ansvarig ange när åtgärderna ska vara genomförda och vem som ska se till att de genomförs. Fyll därför i slutdatum samt ordförande som "Deltagare". Kryssa i aktiviteten som "öppen" så alla medlemmar i gruppen ser handlingsplanen.

 $\times$ 

### Se ditt och gruppens resultat

Som Medlem kan du se ditt resultat i relation till gruppen. Gå in under "Jämför med" och välj "Mätning/Enhet".

| ÄLJ     |                | MÄTNING                | JÄMFÖR MED                        | EXPORTERA        |
|---------|----------------|------------------------|-----------------------------------|------------------|
| Mätning | •              | Medarbetarenkät 2021 🔹 | Välj                              | - 🗈              |
| M       | adarbetarenkät | 2021 Avslutad          | Välj                              |                  |
|         |                |                        | Mätning/Enhet                     |                  |
|         |                | Klicka på en stapel fö | 💼 Ta bort jämförelse              | <sup>kan</sup> × |
|         |                | För mer hjälp, klicka  | på frågetecknet längst ner till h | löger.           |

#### Klicka i bocken "Jämför med gruppresultat"

| Jämför med mätning/enhet          | ×      |
|-----------------------------------|--------|
| Mätning<br>Medarbetarenkät 2021 🔻 |        |
| Jämför med gruppresultatet        |        |
| Lägg till                         | Avbryt |

## Utförlig manual

En utförlig manual till Agerus system hittar du i Agerus under frågetecknet.

| /ÄLJ<br>Mätning        | MÄTNING                                                                                                    | JÄMFÖR MED                       | EXPORTERA                    |
|------------------------|----------------------------------------------------------------------------------------------------|----------------------------------|------------------------------|
| Mathing                |                                                                                                    | Vaij                             |                              |
| lig uppföljning SAM/so | <b>mverkan</b> - Test - Årlig uppföljning SAM/samve                                                              | rkan 2022 (inkluderar underenhet | er) 3 av 4 (75 %). Pågående. |
|                        |                                                                                                    | SAM                              |                              |
|                        | 100                                                                                                    |                                  |                              |
|                        | 75                                                                                                    |                                  |                              |
|                        |                                                                                                    | 57                               |                              |
|                        | 50                                                                                                    | 46 48 50 50                      | 38                           |
|                        |                                                                                                    |                                  | SAM                          |
|                        | 25                                                                                                    |                                  |                              |
|                        | 0                                                                                                    |                                  |                              |
|                        | and the second second second second second second second second second second second second second second second | etter norte proto notest         |                              |